# 新闻出版专业技术人员评价管理系统 CA 使用操作手册

国家新闻出版署

2023年7月

## 目 录

| 目录 | 录…  |          | 1 |
|----|-----|----------|---|
| 第一 | ·章  | 概述       | 1 |
| 第二 | 章   | 系统配置     | 2 |
|    | 2.1 | 运行环境     | 2 |
|    |     | 2.1.1 硬件 | 2 |
|    |     | 2.1.2 软件 | 2 |
|    | 2.2 | 安装驱动     | 2 |
|    | 2.2 | TE 设置    | 5 |
| 第三 | 章   | 系统登录     | 6 |
|    | 3.1 | 登录       | 6 |
|    |     |          |   |

## 第一章 概述

本操作手册编写的主要目的是为了指导用户正确使用 CA 登录新闻出版专业 技术人员评价管理系统。主要描述了系统配置和系统登录,以便用户在使用系统 时正确的操作。本操作手册面向的读者为:申请单位用户、受理单位用户以及专 家用户,不面向申报人用户,如有需要请联系技术咨询:18611751180。

### 第二章 系统配置

#### 2.1 运行环境

#### 2.1.1 硬件

1.3 GHz 或更快 CPU、1 GB 或更高内存、100Mb/s 或更快网卡、显示分辨率不低于 1200\*900(标屏)或 1280\*800(宽屏)的计算机。

#### 2.1.2 软件

请单位用户下载系统首页推荐安装的 360 极速浏览器(申报人用户名登录), 首页-帮助下载"CA操作手册",第一次申报或者密钥遗失、损坏的申报单位, 请在首页-加密终端申领表下载"加密终端申领表"。

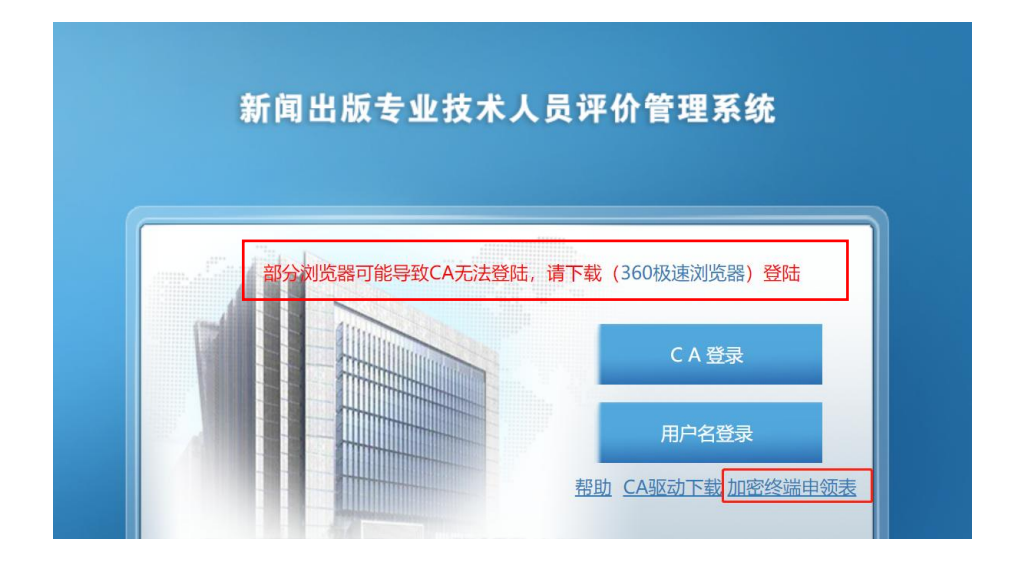

#### 2.2 安装驱动

点击首页 "CA 驱动下载" 链接下载 CA 驱动程序,密钥的 pin 码默认 111111。 2020 年 8 月 15 号前领取的 CA 密钥,请安装 <u>1 号驱动</u>; 2020 年 8 月 15 号后领取的 CA 密钥,请安装 2 号驱动。

| 名称 ^                            | 压缩后大小     | 原始大小      | 类型   | 修改[  |
|---------------------------------|-----------|-----------|------|------|
| 1号ePass3003-SimpChinese.exe     | 1,279,345 | 1,297,528 | 应用程序 | 2014 |
| ■ 2号ePass3003-SimpChinese.exe   | 881,044   | 901,160   | 应用程序 | 2020 |
| 📷 IE 配置工具 -新闻出版专业技术人员评价管理系统 reg | 551       | 2,738     | 注册表项 | 2016 |

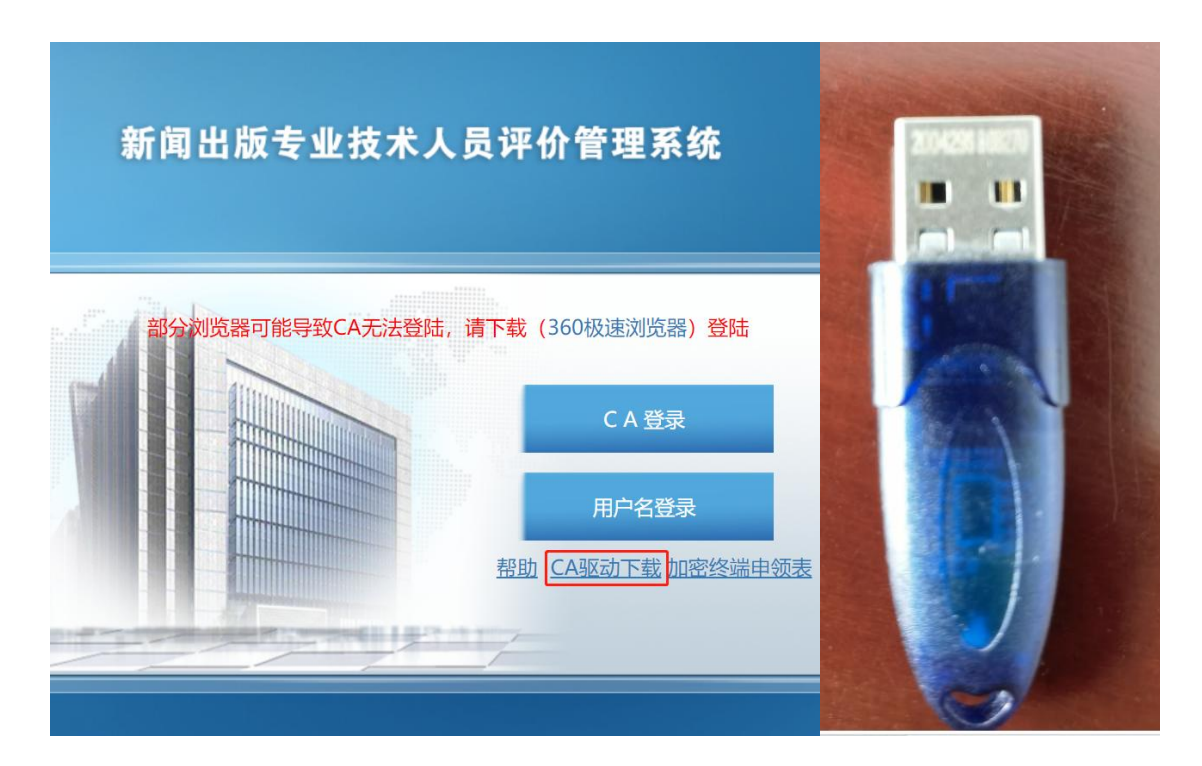

图 1- 驱动下载和实体密钥

下载后双击图标,如遇"安全警告"点击运行;

| 您想运  | 行此文件吗                      | }?                                                                                                    |
|------|----------------------------|----------------------------------------------------------------------------------------------------|
|      | 名称:<br>发行商:<br>类型:<br>发送方: | <u>esktop\3003\ePass3003-SimpChinese.exe</u><br>Feitian Technologies Co., Ltd.<br>应用程序<br>C:\Users\Administrator\Desktop\3003\ePa<br>运行 (R) 取消 |
| ☑ 打开 | 此文件前总                      | 是询问(\)                                                                                                    |
|      | 来自 Inte<br>能信事你的           | rnet 的文件可能对您有所帮助,但此文件类型可<br>如计算机。请仅运行李白你信任的发布考的软件。                                                                                             |

图 2- 打开文件

在弹出的窗口中点根据软件提示继续安装该驱动,点击"安装";

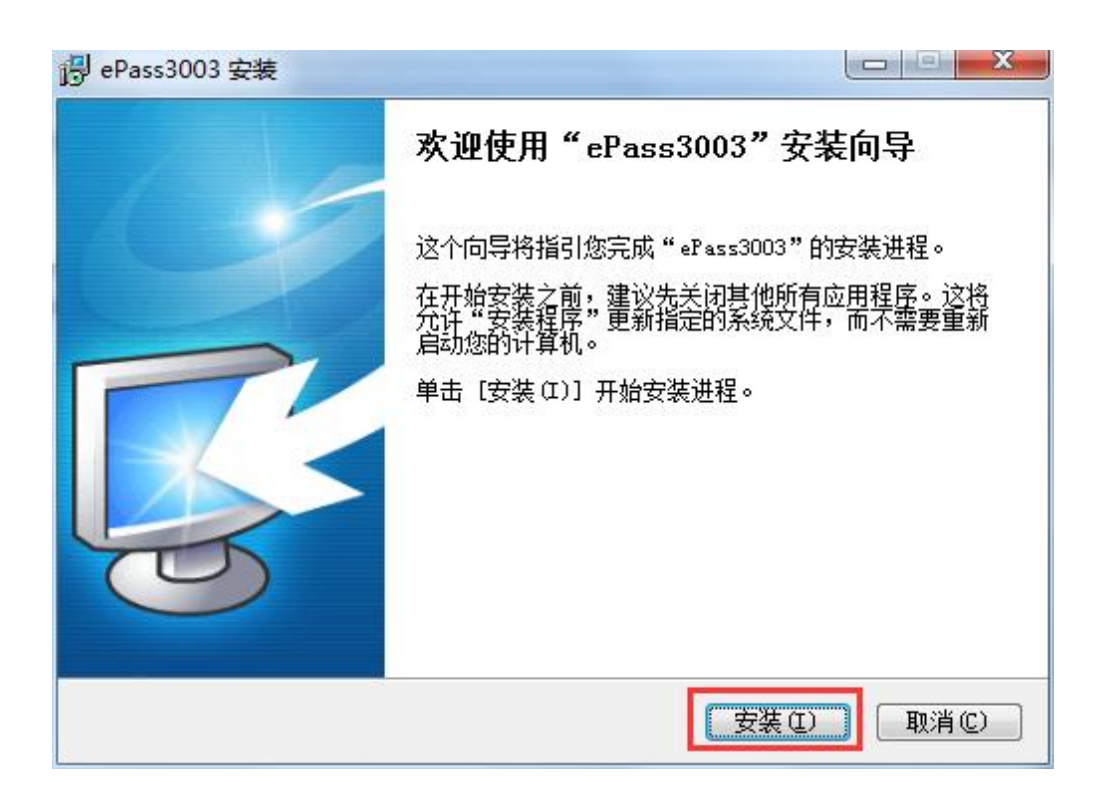

图 3- 安装

点击"下一步";

| ]号 ePass3003 安装                                  |                    |
|--------------------------------------------------|--------------------|
| <b>正在安装</b><br>"ePass3003"正在安装,请等候               |                    |
| 运行: regedit.exe /s "C:\Program Files (x86)\吉大正元) | 正书管理\JIT USBKEY\JI |
|                                                  |                    |
|                                                  |                    |
|                                                  |                    |
|                                                  |                    |
| Windows Installer                                |                    |
| (上一步@)]下-                                        | -步(M) > 取消(C)      |

图 4-正在安装

点击"完成"。

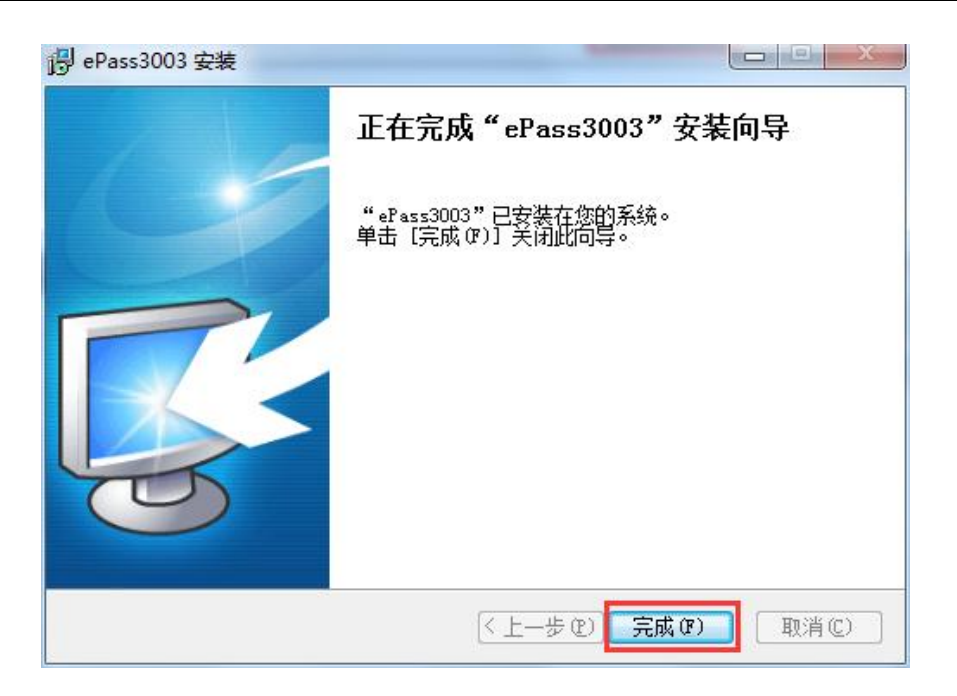

图 5- 完成

密钥驱动程序安装后,插入密钥,系统先后弹出"JIT USB Key 证书注册器" 页面,点击"否",之后使用密钥过程中遇到此情况一律点击"否"。电脑右下 角任务栏会显示绿色图标,"证书注册器已经就绪"图标。

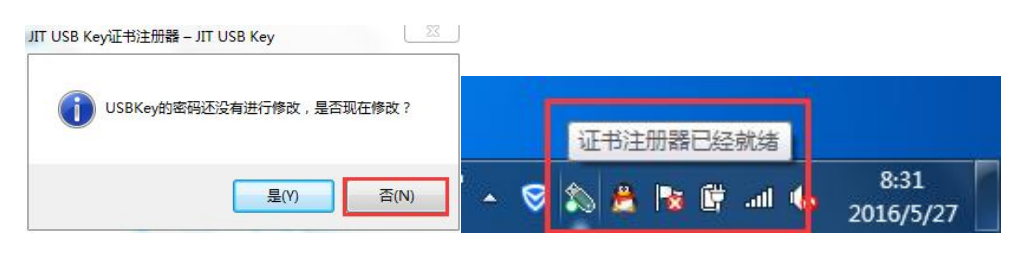

图 6- 证书管理工具

此时密钥驱动程序已安装成功。如用户本机上有杀毒软件,电脑会提示拦截 此软件,点击"放过"或"解除阻止",必要时请退出杀毒软件再试。

#### 2.2 IE 设置

在下载的 CA 驱动压缩包里, 解压后有一个 IE 配置工具, 安装好驱动, 先点击 IE 配置工具, 再打开 360 极速浏览器登录系统。

| 名称 ^                           | 压缩后大小     | 原始大小      | 类型   | 修改E  |
|--------------------------------|-----------|-----------|------|------|
| 1                              |           |           |      |      |
| 1号ePass3003-SimpChinese.exe    | 1,279,345 | 1,297,528 | 应用程序 | 2014 |
| TE 2号ePass3003-SimpChinese.exe | 881,044   | 901,160   | 应用程序 | 2020 |
| 🔬 IE配置工具 -新闻出版专业技术人员评价管理系统.reg | 551       | 2,738     | 注册表项 | 2016 |
|                                |           |           |      |      |
|                                |           |           |      |      |

## 第三章 系统登录

#### 3.1 登录

在浏览器中输入新闻出版专业技术人员评价管理系统

(http://123.124.255.30/sapprft),插入密钥到计算机,单位用户点击"CA 登录"进入 CA 登录页面。如下图:

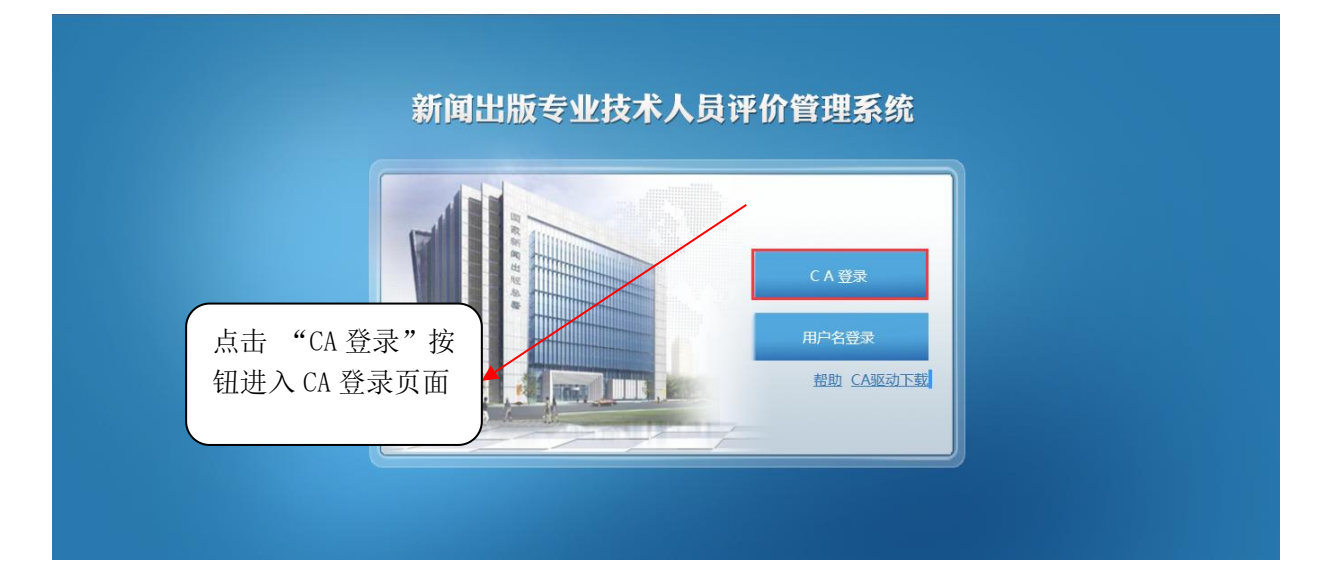

图 7-系统登录首页

此时 IE 浏览器会弹出"此网站的安全证书有问题"提示页,用户需点击该页

| 中的 😵 继续浏览此网站(不推荐)。 | 0 |
|--------------------|---|
|--------------------|---|

| 8 | 此网站的安全证书存在问题。                                                                         |   |                 |  |
|---|---------------------------------------------------------------------------------------|---|-----------------|--|
|   | 此网站出具的安全证书不是由受信任的证书颁发机构颁发的。                                                           |   |                 |  |
|   | 交上並可同時間的設立小規模和為高小型の整式小可能の方面及250支以降。 建议关闭此网页,并且不要继续浏览该网站。 ② 单击此处关闭该网页。 ◎ 经续浏览此网站(不推荐)。 | 击 | 😵 继续浏览此网站(不推荐)。 |  |
|   | ◎ 详细信息                                                                                |   |                 |  |
|   |                                                                                       |   |                 |  |

图 8- 系统登录

系统先后弹出"用户 PIN 码"页面。

| 登录      |                | 23 |
|---------|----------------|----|
| 🕵 现在需   | 要验证您的用户 PIN 码: | i. |
| 用户PIN码: |                |    |
|         | □ 软键盘          |    |
|         | 登录             | 取消 |

图 9- 用户 PIN 码

用户输入正确的 PIN 码,点击"确定"按钮,核验系统进行用户身份认证, 根据插入的密钥进入用户登录页面,输入密码,点击"登录"按钮进入系统。

| F | 用户名:  |  |
|---|-------|--|
|   | 密码:   |  |
|   | □记住密码 |  |

图 10-系统登录